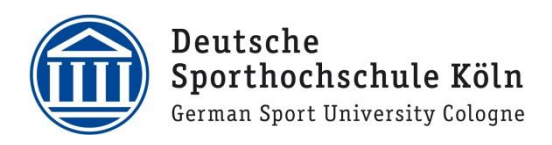

## Konfiguration für Outlook 2016 unter Windows 10

- 1. Öffnen Sie die Outlook 2016 App
- 2. Klicken Sie im Willkommensfenster auf Weiter.

| Willkommen bei Microsoft Outlook 2016                                                                                                    | ×  |
|----------------------------------------------------------------------------------------------------|----|
|                                                                                                    |    |
|                                                                                                    |    |
| Willkommen bei Outlook 2016                                                                                                    |    |
| Outlook hilft Ihnen als Ihr persönlicher Assistent bei der Organisation Ihres Lebens<br>mit leistungsstarken Tools für E-Mail, Kalender, Kontakte und Aufgaben. |    |
| Los geht's. Mit den nächsten Schritten fügen Sie Ihr E-Mail-Konto hinzu.                                                                                        |    |
|                                                                                                    |    |
|                                                                                                    |    |
|                                                                                                    |    |
|                                                                                                    |    |
|                                                                                                    |    |
| < <u>Z</u> urück <u>W</u> eiter > Abbreche                                                                                                    | en |

3. Im nächsten Fenster werden Sie gefragt, ob Sie Outlook konfigurieren wollen, um ein E-Mail-Konto zu verknüpfen. Wählen sie den Punkt "**Ja**" und klicken erneut auf **Weiter**.

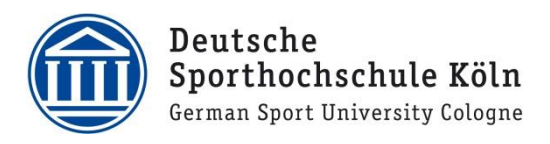

| Konfiguration des Microsoft Outlook-Kontos                                                                                                    | ×        |
|----------------------------------------------------------------------------------------------------|----------|
| E-Mail-Konto hinzufügen                                                                                                    | ×        |
| Mit Outlook können Sie eine Verbindung mit E-Mail-Konten herstellen, wie dem Microsoft Exchange Server Ihrer Organisation o<br>einem Exchange-Onlinekonto als Teil von Microsoft Office 365. Outlook funktioniert auch mit POP-, IMAP- und Exchange<br>ActiveSync-Konten.<br>Möchten Sie Outlook einrichten, um eine Verbindung mit einem E-Mail-Konto herzustellen? | der      |
| < Zurück Weiter > At                                                                                                    | obrechen |

4. Geben Sie unter **Ihr Name** Ihren Vor- und Nachnamen ein, unter **E-Mail-Adresse** ihre DSHS Webmail-Adresse und unter **Kennwort** zwei Mal ihr Webmail Kennwort an.

| Konto hinzufügen                                            |                                                                |                                     | ×                |
|-------------------------------------------------------------|----------------------------------------------------------------|-------------------------------------|------------------|
| Konto automatisch einrichte<br>Outlook kann Ihre E-Mail-Kon | <b>n</b><br>ten automatisch konfigurieren.                     |                                     | × K              |
| E-Mail-Konto                                                |                                                                |                                     |                  |
| Ihr Name:                                                   | z.B. Manuela Musterfrau                                        | ]                                   |                  |
| E-Mail-Adresse:                                             | Z.B. m.musterfrau@dshs-koeln.de<br>Beisniel: heike@contoso.com | ]                                   |                  |
| Kennwort:                                                   | Webmail-Kennwort                                               | ]                                   |                  |
| kennwort erneut eingeben.                                   | Geben Sie das Kennwort ein, das Sie vom Inte                   | ernetdienstanbieter erhalten haben. |                  |
| Annuelle Konfiguration oder zusätzliche Servertynen         |                                                                |                                     |                  |
|                                                             |                                                                |                                     |                  |
|                                                             |                                                                | < Zurück We                         | iter > Abbrechen |

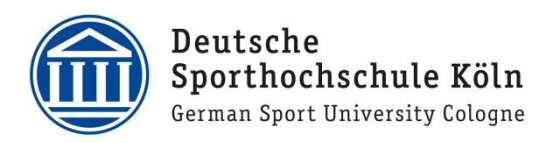

## 5. Klicken Sie jetzt auf Weitere Optionen

|                               | Windows-Sicherheit           | ;                           | ×                  |
|-------------------------------|------------------------------|-----------------------------|--------------------|
|                               | Microsoft Outlook            |                             |                    |
|                               | Verbindung mit f.schulz@dshs | -koeln.de wird hergestellt. |                    |
| Konto hinzufügen              | :@dshs-koeln.de              |                             | ×                  |
| Nach Ihren E-Mail-Servere     | Kennwort                     |                             | 米                  |
|                               | Anmeldedaten speichern       |                             | 47                 |
| Konfiguration                 |                              |                             |                    |
| • Outlook schließt die Konfig | Weitere Optionen             |                             |                    |
| Nach     Am E Mail San        | ОК                           | Abbrechen                   |                    |
| All L-Mail-3ch                |                              |                             |                    |
|                               |                              |                             |                    |
|                               |                              |                             |                    |
|                               |                              |                             |                    |
|                               |                              |                             |                    |
|                               |                              |                             |                    |
|                               |                              |                             |                    |
|                               |                              | < Zurück                    | Weiter > Abbrechen |

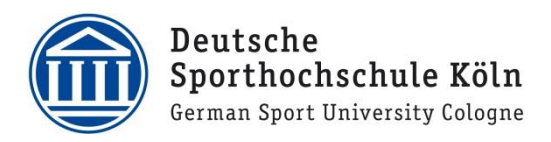

6. Und wählen dann Anderes Konto verwenden

|                                                                                 | Windows-Sicherheit                                 | ×        |                    |
|---------------------------------------------------------------------------------|----------------------------------------------------|----------|--------------------|
|                                                                                 | Microsoft Outlook                                  |          |                    |
|                                                                                 | Verbindung mit f.schulz@dshs-koeln.de wird hergest | ellt.    |                    |
| Konto hinzufügen                                                                | @dshs-koeln.de                                     |          | ×                  |
| Nach Ihren E-Mail-Servere                                                       | Kennwort                                           |          | 米                  |
| Konfiguration                                                                   | Anmeldedaten speichern                             |          | 4                  |
| • Outlook schließt die Konfig                                                   | Weitere Optionen                                   |          |                    |
| <ul> <li>✓ Netzwerkverbi</li> <li>→ Nach 1 20</li> <li>Am E-Mail-Sen</li> </ul> | @dshs-koeln.de                                     |          |                    |
|                                                                                 | Anderes Konto verwenden                            |          |                    |
|                                                                                 |                                                    |          |                    |
|                                                                                 | OK Abbrechen                                       |          |                    |
|                                                                                 |                                                    |          |                    |
|                                                                                 |                                                    |          |                    |
|                                                                                 |                                                    |          |                    |
|                                                                                 |                                                    | < Zurück | Weiter > Abbrechen |

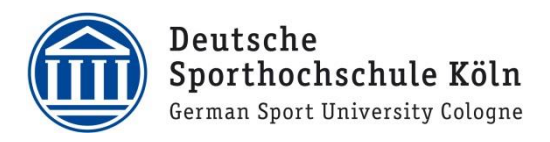

7. Tragen Sie nun unter Benutzername "DSHSSERVER\DSHS-ID", wie im Bild gezeigt, ein. Hierbei handelt es sich um ein Beispiel, bitte benutzen Sie Ihre persönliche DSHS-ID. Hinweis: Ihre DSHS-ID besteht immer aus 2 Buchstaben und 4 Ziffern! Im Feld Kennwort geben Sie erneut Ihr Webmail Kennwort ein. Optional können Sie das Feld Anmeldedaten speichern anklicken, dann sind diese dauerhaft hinterlegt. Abschließend klicken Sie auf OK.

|                                                                             | Windows-Sicherheit                              | ×  |                    |
|-----------------------------------------------------------------------------|-------------------------------------------------|----|--------------------|
|                                                                             | Microsoft Outlook                               |    |                    |
|                                                                             | Verbindung mit @dshs-koeln.de wird hergestellt. |    |                    |
| Konto hinzufügen                                                            | Benutzername DSHSSERVER\AB1234                  |    | ×                  |
| Nach Ihren E-Mail-Servere                                                   | Kennwort Webmail-Kennwort                       |    | ×                  |
| Konfiguration                                                               | Anmeldedaten speichern                          |    |                    |
| Outlook schließt die Konfig<br>✓ Netzwerkverbi<br>→ Nach f<br>Am E-Mail-Sen | Weitere Optionen                                |    |                    |
|                                                                             | Anderes Konto verwenden                         |    |                    |
|                                                                             | OK Abbrechen                                    |    |                    |
|                                                                             |                                                 |    |                    |
|                                                                             | < Zurū                                          | ck | Weiter > Abbrechen |

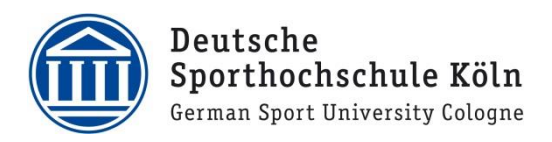

8. Nach erfolgreicher Serveranmeldung erscheint folgendes Fenster. Hier klicken Sie auf **Fertig stellen** und Ihr Email-Konto ist konfiguriert.

| Konto hinzufügen                                                                                     | ×                                  |
|----------------------------------------------------------------------------------------------------|------------------------------------|
| Nach Ihren E-Mail-Servereinstellungen suchen                                                         | × ·                                |
| Konfiguration                                                                                        |                                    |
| Outlook schließt die Konfiguration Ihres Kontos ab. Dieser Vorgang kann einige Minuten dauern.       |                                    |
| <ul> <li>Netzwerkverbindung herstellen</li> </ul>                                                    |                                    |
| Nach @dshs-koeln.de-Einstellungen suchen                                                             |                                    |
| Am E-Mail-Server anmelden                                                                            |                                    |
| Herzlichen Glückwunsch! Das E-Mail-Konto wurde erfolgreich konfiguriert und kann jetzt verwendet wer | rden.<br>Weiteres Konto hinzufügen |
|                                                                                                    |                                    |
| < Zurück                                                                                             | Fertig stellen Abbrechen           |

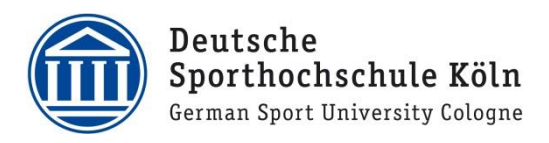

9. Nun öffnet sich abschließend die Benutzeroberfläche von Outlook mit der Aufforderung, wichtige Updates zu installieren. Wählen Sie den Punkt **Nur Updates installieren** und klicken auf **Zustimmen**.

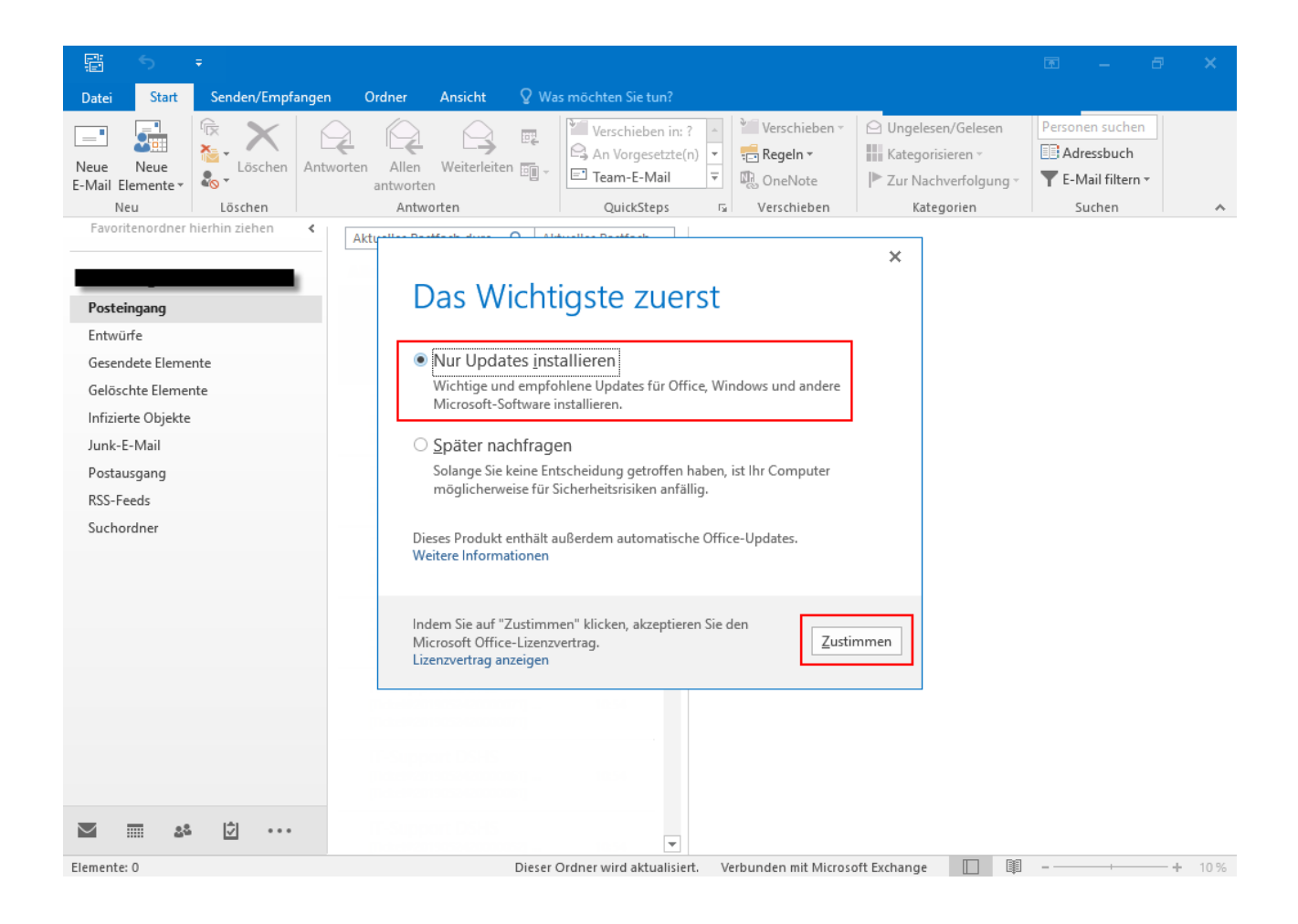

10. Nun können Sie Outlook verwenden.